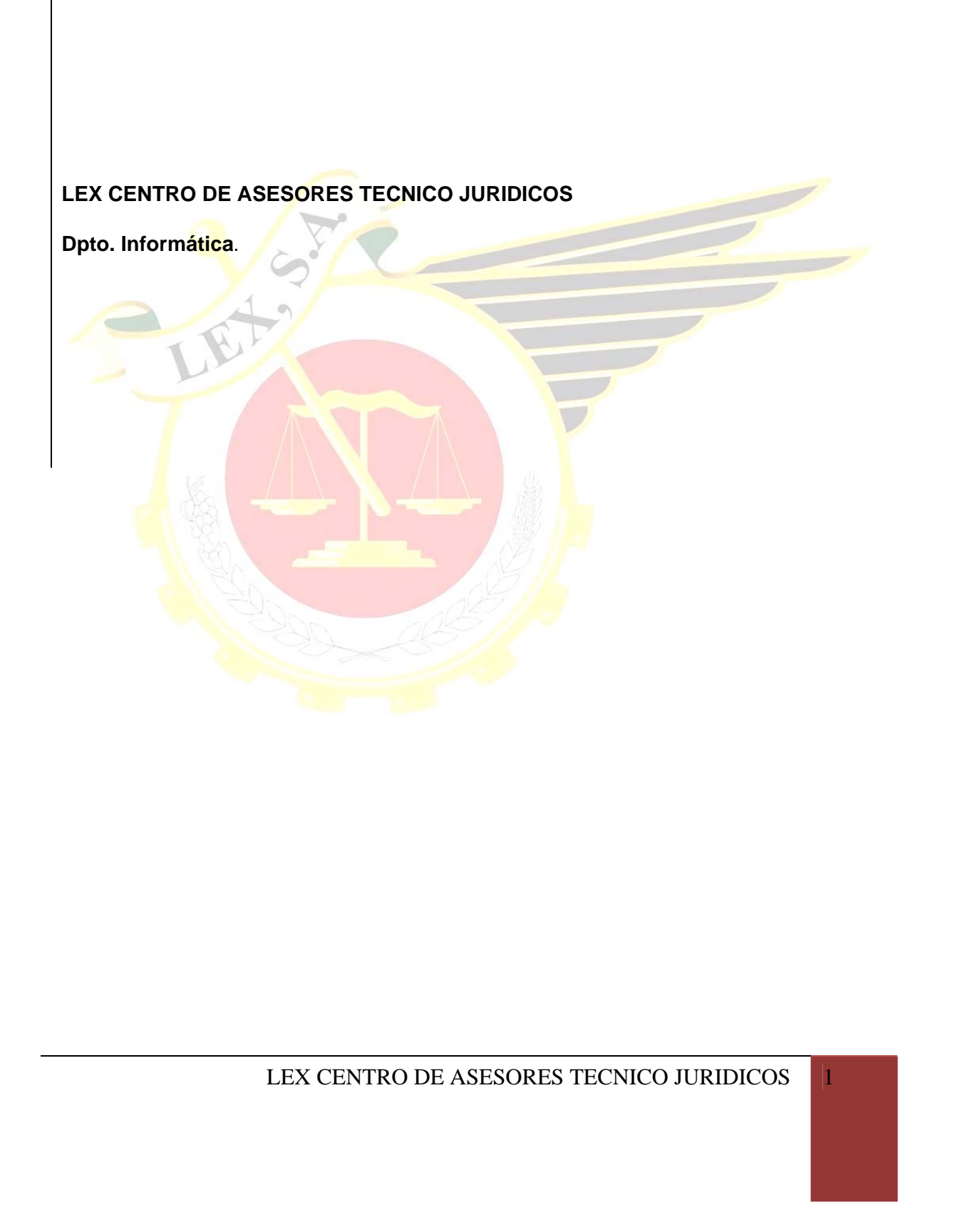

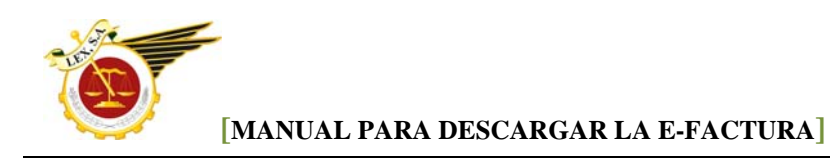

## COMO DESCARGAR EL VISOR DE LA E-FACTURA.

Nos llegará un correo de este tipo, entonces tenemos que pinchar en "<u>para descargar el visor</u> <u>de la factura haga clic aquí".</u>

| Envio su e-Factura                                                                                             |
|----------------------------------------------------------------------------------------------------|
| 🗄 <u>A</u> rchivo <u>E</u> dición <u>V</u> er Insertar Eormato <u>H</u> erramientas Acci <u>o</u> nes <u>?</u> |
| 😳 🖓 Responder   🎯 Respon <u>d</u> er a todos   🙈 <u>R</u> eenviar 🔊   🎒 🍡   🍕 🐚 🙀 🗡   🏠   🔺 + 🔹 A*   4‰   🎯 🥊  |
| De:                                                                                                    |
| Para:                                                                                                    |
| CC:                                                                                                    |
| Asunto: Envío su e-Factura                                                                                     |
| Datos adjuntos: 🔟 2013-3285.lcf (653 KB)                                                                       |
|                                                                                                    |
| LEX CENTRO DE ASESORES TECNICO JURIDICO S.A.                                                                   |
| Por la presente le comunicamos que hemos emitido a su cargo la factura nº /                                    |
| Fecha Factura :                                                                                                |
| Base Imponible:                                                                                                |
| Total IVA:                                                                                                    |
| Total Factura: €                                                                                               |
| Para descargar el visor de la factura haga clic aquí                                                           |

Al pulsar sobre el enlace, se abre una página Web y nos indica donde tenemos que pulsar para descargar el visor de la E-Factura.

| sage       | eVisor                                                                                                    |
|------------|----------------------------------------------------------------------------------------------------|
|            | La solución eVisor le permite verificar la firma electrónica vinculada a las facturas recibidas.                                                                                                    |
|            | Descarga gratuita solución eVisor (9,01 MB)                                                                                                    |
|            | Esta factura que vd. ha recibido ha sido generada y firmada por la aplicación<br>SAGE LOGIC CLASS de SAGE LOGIC CONTROL.                                                                                                    |
|            | SAGE LOGIC CLASS es una completa solución informática que seguro le<br>permitiría, también a su empresa, optimizar su gestión de forma integrada y con<br>la máxima eficiencia y productividad. Visite nuestra página de información sobre<br>SAGE LOGIC CLASS pulsando en este <u>link</u> . |
| 1351 01901 | Pulse <u>aquí</u> para contactar con nosotros y solicitar mayor información sobre<br>nuestros productos.                                                                                                    |
| 0307.757   |                                                                                                    |
| 0955 004   |                                                                                                    |

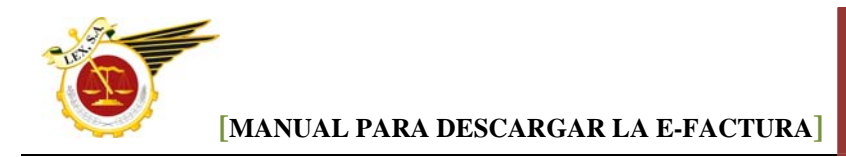

Nos sale la siguiente ventana y pinchamos en "Abrir"

| Abrir Guardar Cancelar a aplicación     Preguntar siempre antes de abrir este tipo de archivos     Aunque los archivos procedentes de Internet pueden ser útiles,     algunos archivos pueden llegar a dañar el equipo. Si no confía en     el origen, no abra ni guarde este archivo. <u>¿Cuál es el riesgo?</u> | ¿Des | eea abrir o guardar este archivo?<br>Nombre: Setup.zip<br>Tipo: Archivo WinRAR ZIP, 9,01 MB<br>De: <b>contigo.sagelogiccontrol.es</b>                                                                        | ada a las facturas                                     |
|----------------------------------------------------------------------------------------------------|------|----------------------------------------------------------------------------------------------------|--------------------------------------------------------|
| Aunque los archivos procedentes de Internet pueden ser útiles,<br>algunos archivos pueden llegar a dañar el equipo. Si no confra en<br>el origen, no abra ni guarde este archivo. <u>¿Cuál es el riesgo?</u>                                                                                                    |      | Abrir Guardar Cancelar<br>eguntar siempre antes de abrir este tipo de archivos                                                                                                    | a aplicación<br>seguro le                              |
| I HIM A WARE FALL AND AND AND AND AND AND AND AND AND AND                                                                                                    | 0    | Aunque los archivos procedentes de Internet pueden ser útiles,<br>algunos archivos pueden llegar a dañar el equipo. Si no confía en<br>el origen, no abra ni guarde este archivo. <u>¿Cuál es el riesgo?</u> | i integrada y con<br>formación sobre<br>ormación sobre |

Se nos despliega el siguiente cuadro, cerramos el cuadro de compra y pulsamos dos veces sobre la línea <u>SETUP.EXE</u>

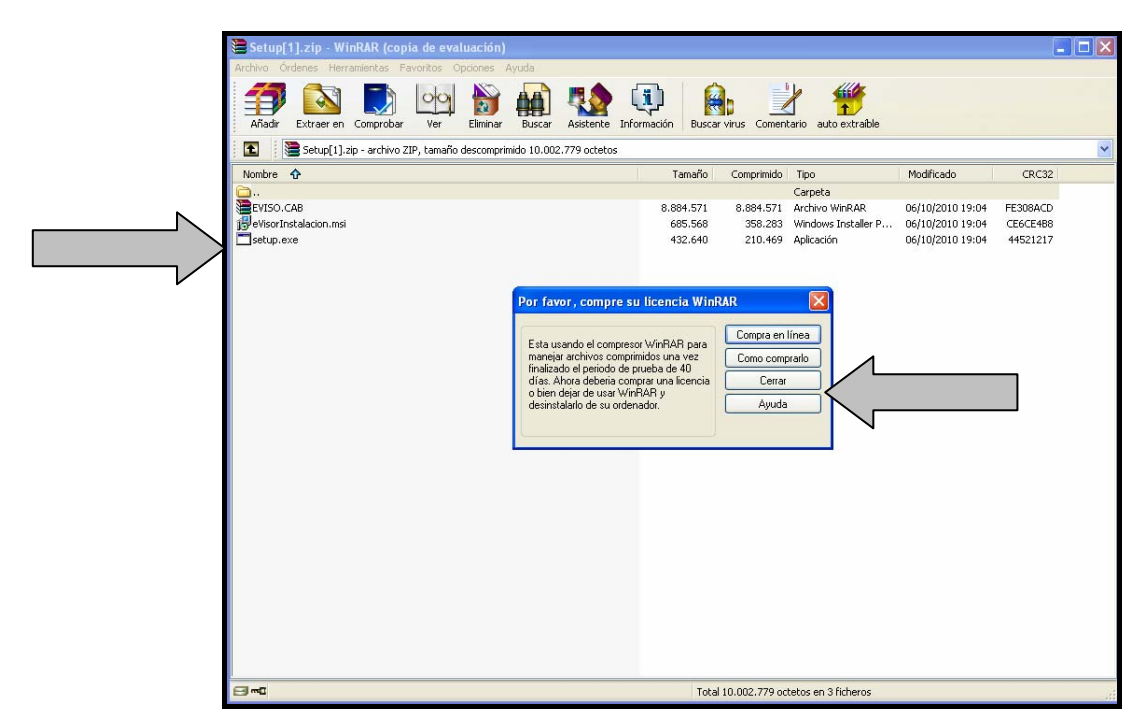

Justo encima de la pantalla anterior nos aparece el asistente de instalación del eVisor:

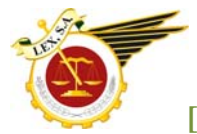

| 🔂 eVisor                                                                                                    |                                                                                                    |  |
|----------------------------------------------------------------------------------------------------|----------------------------------------------------------------------------------------------------|--|
| sage                                                                                                    | Este es el asistente para la<br>instalación del eVisor                                                                                                    |  |
| El instalador le guiará por los                                                                                            | s pasos necesarios para instalar eVisor en el equipo.                                                                                                    |  |
| Advertencia: este programa<br>internacionales. La reproduc<br>mismo, está penada por la le<br>acciones judiciales que corr | está protegido por las leyes de derechos de autor y otros tratados<br>cción o distribución ilícitas de este programa, o de cualquier parte del<br>ay con severas sanciones civiles y penales, y será objeto de todas las<br>espondan. |  |
|                                                                                                    | Cancelar < <u>Atrás</u> <u>Siguiente</u> >                                                                                                    |  |

Pulsamos en siguiente y en la siguiente pantalla aceptamos el acuerdo de licencia

| eVisor                                                              |                                                                                                    |
|---------------------------------------------------------------------|----------------------------------------------------------------------------------------------------|
| sage                                                                | Contrato de licencia                                                                                                    |
| Dedique unos instantes a li<br>condiciones, haga clic en '          | er el Contrato de licencia incluido en el programa. Si acepta las<br>Acepto'' y luego en "Siguiente". De lo contrario, haga clic en "Cancelar".                                                |
|                                                                     |                                                                                                    |
| LICENCIA<br>Copyright SAGE SP,                                      | S.L. 2009. Todos los derechos reservados                                                                                                    |
| CONTRATO DE LIC<br>1. CONCESIÓN D                                   | ENCIA DE USO<br>E LICENCIA                                                                                                    |
| Por el presente contr<br>Madrid y CIF B-58<br>licencia de uso de du | ato, Sage SP, S.L., con domicilio en C/Labastida, 10-12, 28034<br>836.321 (en adelante, SAGE SP) concede al cesionario una<br>ración indefinida, no exclusiva y no transferible para usar el 💌 |
| C No acepto                                                         | <ul> <li>Acepto</li> </ul>                                                                                                    |
|                                                                     | Cancelar < <u>A</u> trás <u>Siguiente</u> >                                                                                                    |

Recomendamos dejar la ruta para la instalación que viene por defecto. Pulsamos siguiente

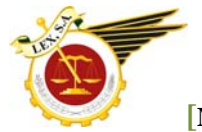

| 🙀 eVisor                                                     |                                                |                           |  |  |
|--------------------------------------------------------------|------------------------------------------------|---------------------------|--|--|
| sage                                                         | eVisor se instalará en la<br>siguiente carpeta |                           |  |  |
| El instalador instalará eVisor en la                         | siguiente carpeta.                             |                           |  |  |
| Para instalarlo en esta carpeta ha;<br>clic en ''Examinar''. | ga clic en "Siguiente". Para instalarlo en     | una carpeta distinta haga |  |  |
| <u>C</u> arpeta:<br>C:\Archivos de programa∖Sagr             | =\e\/isor\                                     | Evaminar                  |  |  |
|                                                              |                                                |                           |  |  |
|                                                              |                                                | Lispacio en <u>disco</u>  |  |  |
|                                                              |                                                |                           |  |  |
|                                                              |                                                |                           |  |  |
|                                                              |                                                |                           |  |  |
|                                                              | Cancelar < <u>A</u> trás                       | <u>Siguiente &gt;</u>     |  |  |

Volvemos a pulsar "siguiente" una vez más

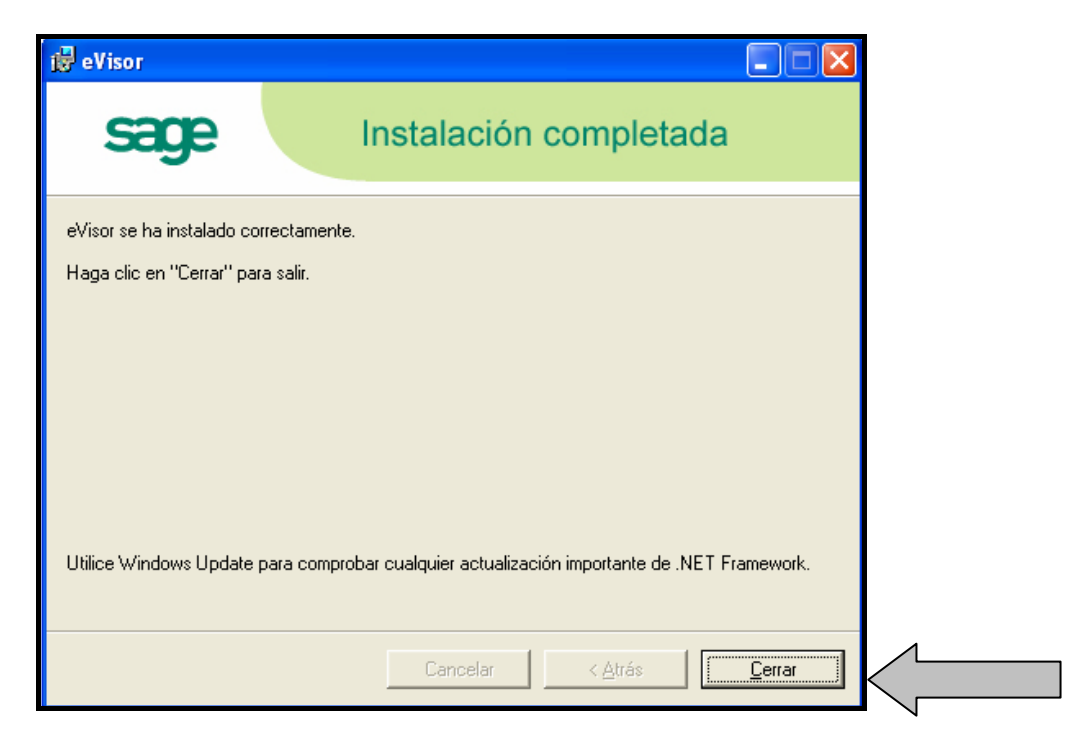

Cuando vemos esta pantalla ya hemos finalizado la instalación del visor de la e-Factura. Este proceso solo se realizará la primera vez que necesitemos visualizar la factura desde un ordenador.

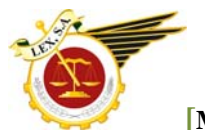

Volvemos al correo inicial y hacemos doble clic en el fichero adjunto:

| 🛎 Envío su e-Factura - 🦳 - Mensaje (HTML)                                                                                               |
|----------------------------------------------------------------------------------------------------|
| <u>: Archivo Edición Ver Insertar Formato H</u> erramientas Acci <u>o</u> nes <u>?</u>                                                  |
| 😳 🖓 Res <u>p</u> onder   🎯 Respon <u>d</u> er a todos   🙈 <u>R</u> eenviar 🖓   🗃 🐚   😽   🌪   🍅   🎦 🗙   🔺 - 🖈 - A <sup>‡</sup>   🐁   🎯 🖕 |
| De:                                                                                                    |
| Para:                                                                                                    |
| CC:<br>Asunto: Envío su e-Factura                                                                                                    |
|                                                                                                    |
|                                                                                                    |
| LEX CENTRO DE ASESORES TECNICO JURIDICO S.A.                                                                                            |
|                                                                                                    |
| Por la presente le comunicamos que hemos emitido a su cargo la factura nº /                                                             |
| Fecha Factura :                                                                                                    |
| Raas Imperiale:                                                                                                    |
| Dase imponible.                                                                                                    |
| Total IVA:                                                                                                    |
| Total Factura: €                                                                                                    |
|                                                                                                    |
| Para descargar el visor de la factura haga clic aquí                                                                                    |
|                                                                                                    |

Nos sale esta ventana, pulsamos en abrir:

| Abrir | latos adjuntos 🛛 🛛 🔀                                                    |
|-------|-------------------------------------------------------------------------|
| ?     | Sólo debe abrir datos adjuntos que procedan de una fuente de confianza. |
| -     | Datos adjuntos: 2013-3497.lcf de DANIEL - Microsoft Outlook             |
|       | ¿Desea abrir el archivo o guardarlo en el equipo?                       |
|       | Preguntar siempre antes de abrir este tipo de archivos                  |

Y nos saldra la pantalla con el visor y la factura que nos han enviado. Desde aquí la podemos guardar en formato pdf o imprimir.

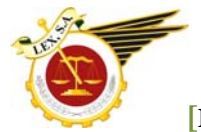

| Visor de<br>Archivo J | r documentos firm<br>Ayuda<br>nto 🕞 👘 Responde | ados Sage<br>strentsche - |                                    |                  |          |        |              |               |
|-----------------------|------------------------------------------------|---------------------------|------------------------------------|------------------|----------|--------|--------------|---------------|
| 2013-3285.lc          | 13 3 285 lef                                   |                           |                                    |                  |          |        |              |               |
| Datos de              | Datos dei documento 🥒 Datos de la fema         |                           |                                    |                  |          |        |              |               |
| BB                    | 1 2.4                                          | 1 /1                      | <ul> <li>I32% +</li> </ul>         | 🗃 🐰 Fist         | *        |        |              |               |
| 4 a z 0               | LEX<br>http                                    | CENTRO DE A               | SESORES TECNIC<br>s - lex@lexsa.es | CO JURIDICO S.A. | Cliente: |        |              |               |
|                       |                                                |                           |                                    |                  |          |        |              |               |
|                       |                                                | FACTURA                   |                                    |                  | 28       |        |              |               |
|                       | Serie                                          | Número                    | Fecha                              | Cliente          |          |        |              |               |
|                       | Concepto                                       | Descrip                   | ción                               | Periodo          | Unidades | Precio | Importe(EUR) | Suplidos(EUR) |
| 0                     |                                                |                           |                                    |                  |          |        |              |               |

Ante cualquier duda o incidencia pónganse en contacto con las técnicos del Departamento de Informática que les ayudaran y guiaran de forma remota en todos los procesos necesarios.